# My Post 24 et PickPost Définir l'adresse de destination

Grâce aux prestations My Post 24 et PickPost, vous pouvez organiser la réception de colis et de lettres recommandées en toute flexibilité. Mais, pour que cela fonctionne bien, il faut un compte client et l'adressage des envois doit être correct.

### Créer un compte client

- 1. Rendez-vous sur le portail clients «Ma Poste».
- Sélectionnez «S'inscrire» > «S'inscrire avec SwissID» et complétez vos données personnelles.
- Après l'inscription, vous recevez par e-mail un code à six chiffres, que vous devez saisir sur la page de login. Cela permet de valider vos données.
- 4. Dans un délai de trois jours ouvrés, vous recevrez un code qui permet de vérifier votre adresse et ainsi votre compte.
- 5. Vous avez terminé la procédure d'inscription et de vérification.

|                              | ou   |   |
|------------------------------|------|---|
| Avec Login client P          | oste |   |
| E-mail                       |      |   |
| T                            |      |   |
| Mot de passe                 |      |   |
|                              |      | 0 |
| ightarrow Mot de passe oubli | ié?  |   |
|                              |      |   |
| $\rightarrow$ S'inscrire     |      |   |

#### **Récupérer le User ID**

Vous avez besoin de votre User ID pour adresser correctement un envoi d'une boutique en ligne à destination d'un automate My Post 24 ou d'un point d'accès PickPost. Vous trouverez le User ID dans le portail clients «Ma Poste», où vous pouvez aussi le traiter et le modifier à souhait.

### Paramètres My Post 24 et PickPost

| vies p | aramètres pour les                            | services My Post 24 et PickPost                                 |                                   |
|--------|-----------------------------------------------|-----------------------------------------------------------------|-----------------------------------|
|        | ) Utilisation de «N                           | ly Post 24» et de «PickPost»                                    |                                   |
|        | Les conditions géné                           | rales (CG) sont réputées acceptées dès lors                     | que vous utilisez la prestation.  |
|        | En savoir plus                                |                                                                 | ~                                 |
|        | 🖾 Modifier ID u                               | tilisateur pour My Post 24 et PickPo                            | st                                |
|        | Lors de l'arrivée d'u<br>informons via les ca | n envoi à votre point de retrait alternatif a<br>naux suivants: | vec adressage direct, nous vous   |
|        | Votre User ID                                 | PT123456                                                        | 1                                 |
|        | Notifications                                 |                                                                 |                                   |
|        | When a consignment                            | nt arrives at your directly addressed alterna                   | ative collection point, we notify |

### **L'adresse**

L'adresse My Post 24/PickPost contient quatre éléments:

- Prénom et nom
- Mot clé et User ID
- Adresse MP24 ou PickPost
- NPA et localité

Pour recevoir une notification à l'arrivée de votre envoi et pouvoir le retirer, il est important que vous saisissiez les éléments d'adresse dans les champs appropriés.

### Exemples de saisie d'adresse sur des boutiques en ligne

| Civilité*                                      | Monsieur 🔻        |
|------------------------------------------------|-------------------|
| Prénom*                                        | Jean              |
| Nom*                                           | Modèle            |
| Rue et numéro*                                 | MP Gare           |
| Complément d'adresse /<br>Raison sociale / c/o | MyPost24 PT123456 |
| Numéro postal<br>d'acheminement*               | 2000              |
| Villo*                                         | Neuchâtel         |

## Vous ne disposez que de trois lignes pour indiquer l'adresse?

Dans ce cas, indiquez vos nom et prénom dans le champ «Prénom» et, dans le champ «Nom», le mot clé «MyPost24» ou «PickPost» en fonction de la prestation choisie, suivi du User ID.

### La boutique en ligne exige un numéro de maison alors que l'adresse de l'automate My Post 24 ou du point d'accès PickPost n'en a pas?

Dans la mesure du possible, laissez le champ du numéro de maison vide ou essayez d'entrer une espace à la place d'un chiffre.

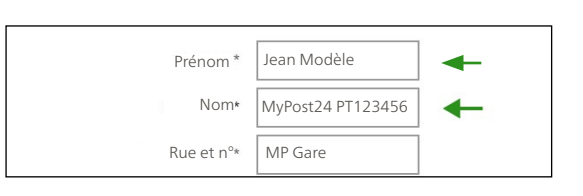

| Prénom*                  | Nom* *              |        |
|--------------------------|---------------------|--------|
| Jean                     | Modèle              |        |
| Complément d'adresse / R | aison sociale / c/o |        |
| MyPost24 PT123456        |                     |        |
| Rue*                     |                     | N°*    |
| MP PostParc              |                     | Espace |

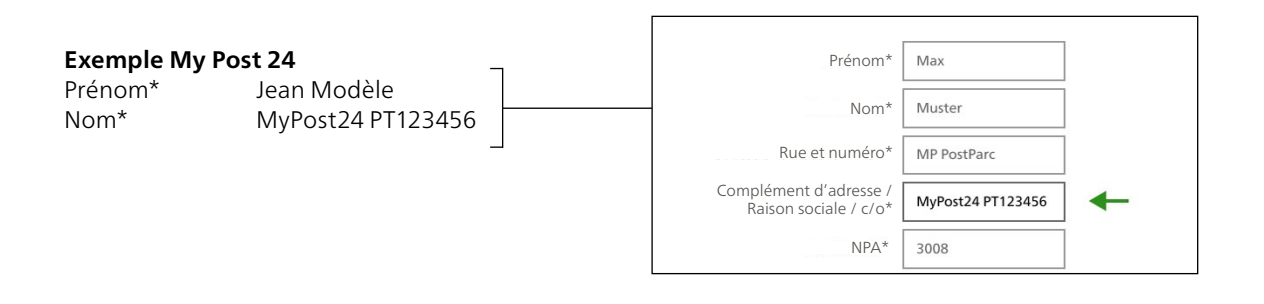

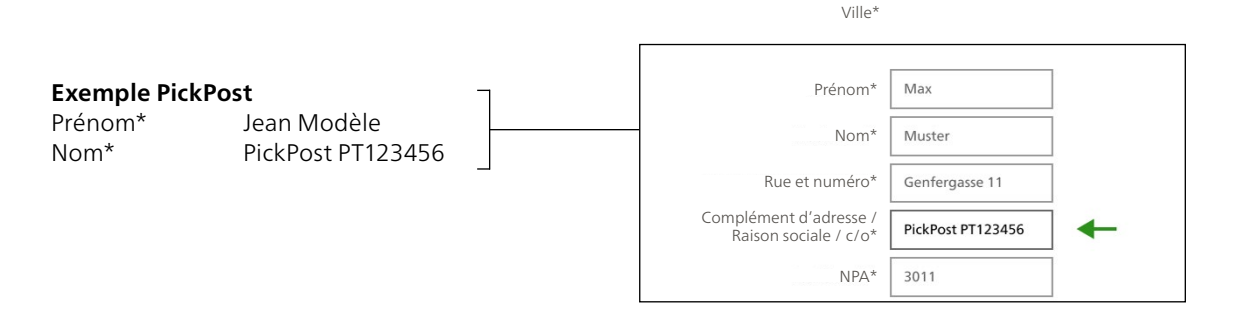

Veuillez saisir le nom de la prestation correspondante en un mot (MyPost24 ou PickPost) et sur la même ligne que le User ID. Si vous n'avez pas assez de place sur la ligne, indiquez le nom de la prestation et le User ID en un seul mot, p. ex.: MyPost24PT123456 ou PickPostPT123456.

### Trouver une adresse de site

Vous trouverez les actuels automates My Post 24 et points d'accès PickPost ainsi que les points d'accès proposant la prestation My Post 24/PickPost sur <u>poste.ch/sites</u>.

Vous trouverez l'adressage correct sous l'onglet «Adressage» .

### **Exemple My Post 24**

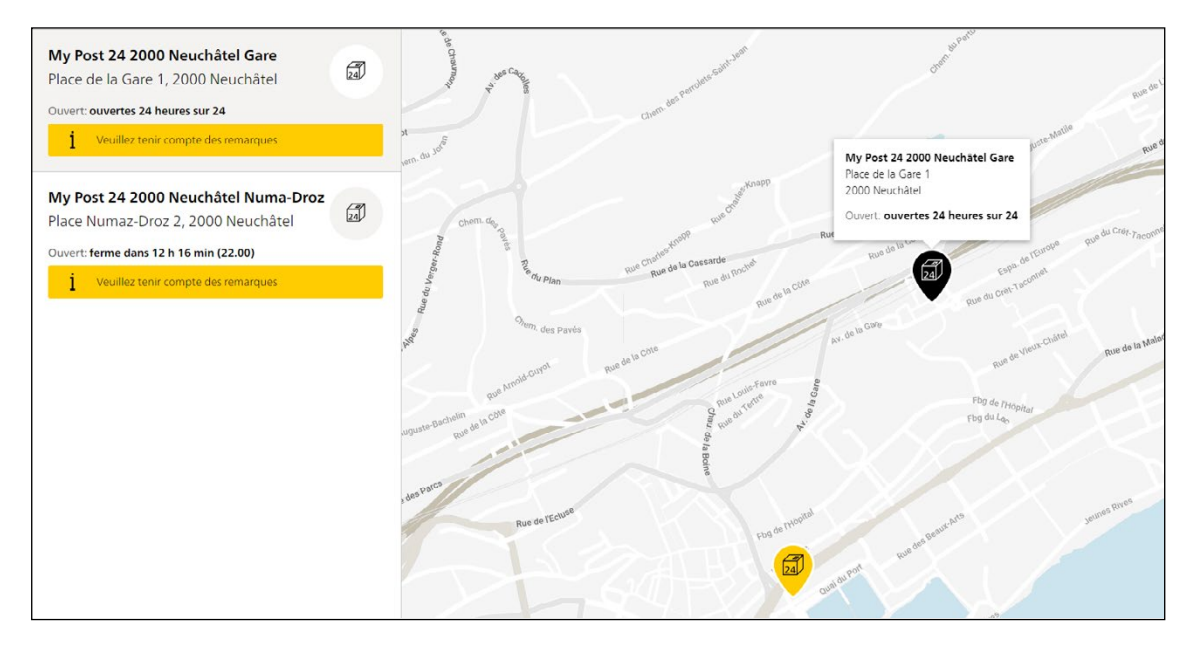

|                                                                   |                                                                                   | Rue 64                                                                                                    |
|-------------------------------------------------------------------|-----------------------------------------------------------------------------------|----------------------------------------------------------------------------------------------------|
| Heures d'ouverture Délai de dépôt Services                        | Adressage                                                                         | pue de la cive                                                                                                    |
| My Post 24<br>Civilité<br>Monsieur                                | <b>Adresse My Post 24</b><br>Monsieur Jean Modèle<br>MyPost24 PT123456<br>MP Gare | the state of the lattice of the lattice of the latt |
| Prénom et nom de famille<br>Jean Modèle                           | 2000 Neuchâtel                                                                    |                                                                                                    |
| User ID<br>PT123456                                               |                                                                                   | Rie Katego                                                                                                    |
| /ous trouverez votre User ID dans votre Login client $ ightarrow$ |                                                                                   | Bâtiment de la<br>Faculté de théologie<br>Calculer l'ítinéraire                                                                                                    |

### Exemple PickPost

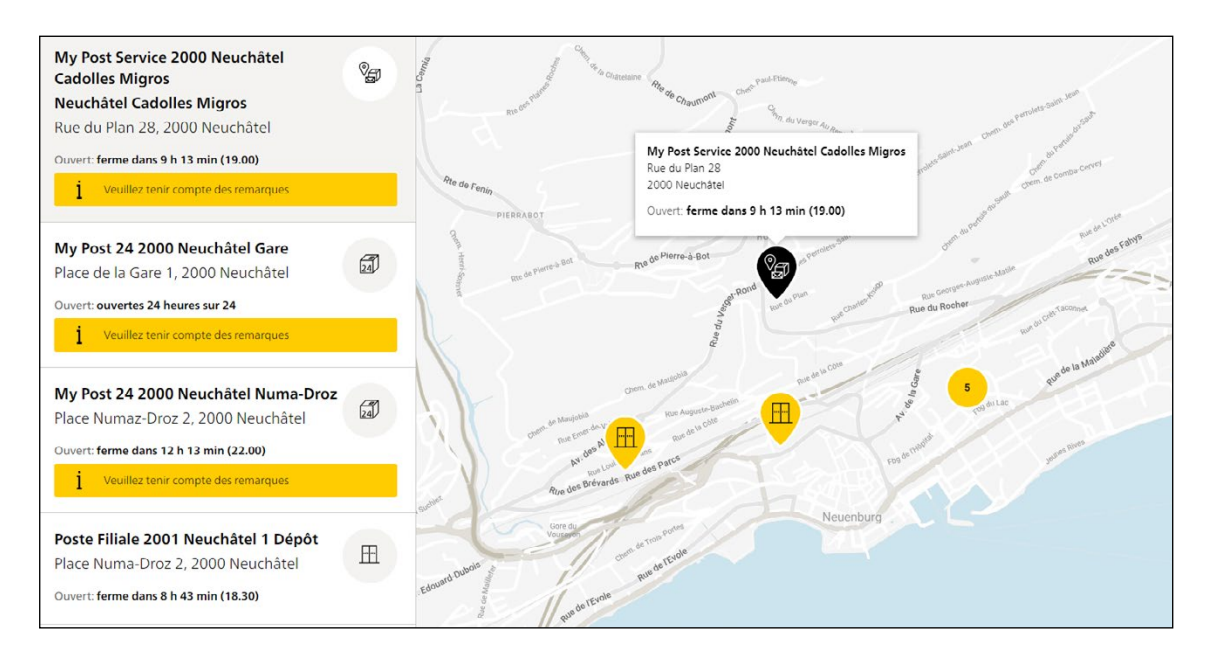

| Heures d'ouverture Services   Adressage     Renseigner l'adresse   PickPost   Civilité   Monsieur   Prénom et nom de famille   Jean Modèle   User ID | ×       |
|----------------------------------------------------------------------------------------------------|---------|
| PT123456       Vous trouverez votre User ID dans votre Login client.→                                                                                | amiteat |

Poste CH SA RéseauPostal Wankdorfallee 4 Case postale 3030 Berne Téléphone 0800 888 099 E-mail pickpost@poste.ch / mypost24@poste.ch poste.ch

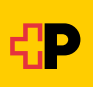